# **imits**

## SELF-SERVICE PASSWORD RESET: HOW TO CHANGE YOUR SECURITY QUESTIONS

#### How to delete your previously selected security questions

- 1. Launch your web browser (e.g., Chrome, Explorer, Safari) and go to https://aka.ms/ssprsetup
- 2. Log in with your VCH, PHSA or PHC email and password.
- 3. Once logged in successfully, you will see an Approve Sign in request screen.
- 4. Using your MFA-registered mobile device, **accept the prompt or open the Microsoft Authenticator app** and enter the six digit one-time password code.
- 5. On your browser, go to the **Security info** tab and click on the **Delete** beside the Security Questions row. Click **OK** to confirm deletion. *This will delete all five of your previously selected questions.*

| 8 Overview      | Security info                                                  |                                      |        |  |
|-----------------|----------------------------------------------------------------|--------------------------------------|--------|--|
| 𝒫 Security info | These are the methods you use to sign into                     | your account or reset your password. |        |  |
| Crganizations   | Default sign-in method: Microsoft Authenticator - notification |                                      |        |  |
|                 | + Add sign-in method                                           |                                      |        |  |
| 💻 Devices       | Microsoft Authenticator                                        | Joy's iPhone                         | Delete |  |
| A Privacy       | ? Security questions                                           |                                      | Delete |  |
|                 | Lost device? Sign out evenwhere                                |                                      |        |  |

A green confirmation message will be displayed once you have deleted your security questions.

### Create five new security questions

1. Back on your Security info page, click on **Add sign-in method**.

| Security info<br>These are the methods you use to sign into your ac |  |  |  |
|---------------------------------------------------------------------|--|--|--|
| Default sign-in method: Microsoft Authenticator -                   |  |  |  |
| + Add sign-in method                                                |  |  |  |
| Microsoft Authenticator                                             |  |  |  |

- 2. From the Add a method pop-up, choose Security questions from the drop-down options. Click Add.
  - 3. Select one of the 18 questions from the drop-down list and provide your answer.

#### You will need to complete five different questions, answers are not case sensitive

Recommendation: Pick questions that only you know the answer to, preferably single word answers for ease of recall.

A green confirmation message will be displayed to indicate that you have successfully added your selected security questions. You have now completed your Self-Service Password Reset security questions setup and may close your web browser.

Need more help? The Service Desk is attended 24 hours a day, seven days a week: PHSA: (604) 675-4299 | Toll-free: 1-888-675-4299 VCH/PHC: (604) 875-4334 | Toll-free: 1-888-875-4334

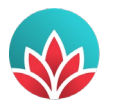

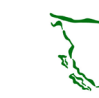

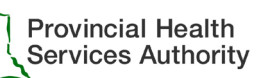

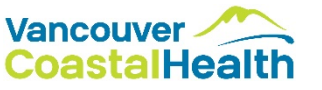